## A számítógép BIOS/operációs rendszer beállításai

## BIOS beállítások

A BIOS elindítása:

Kapcsolja be a vezérlő számítógépet, és a HP logó megjelenítése alatt nyomja meg az [F10] billentyűt.

A monitor felismerésének időzítésétől függően előfordulhat, hogy a HP logó megjelenítése nem kerül kijelzésre.

Ha az [F10] billentyű megnyomásának késlekedése miatt újraindul az operációs rendszer, indítsa újra a vezérlő számítógépet, és próbálja meg újra.

| Elemek beállítása (Nagy kategória) | Elemek beállítása (Kis kategória)           | Beállítás<br>(HP Z2 SFF G4 munkaállomás)<br>BIOS 01.01.06 | Beállítás<br>(HP Z2 SFF G5 munkaállomás)<br>BIOS S50 01.01.03 |  |
|------------------------------------|---------------------------------------------|-----------------------------------------------------------|---------------------------------------------------------------|--|
| Biztonság                          |                                             |                                                           |                                                               |  |
| Trusted Execution Technology       | (TXT)                                       | Uncheck                                                   | Uncheck                                                       |  |
| Haladó                             |                                             |                                                           |                                                               |  |
| Boot Options                       | Fast Boot                                   | Uncheck *1)                                               | Uncheck *1)                                                   |  |
| Boot Options                       | Network (PXE) Boot                          | Uncheck *1)                                               | Uncheck *1)                                                   |  |
| Boot Options                       | UEFI Boot Order                             | Check. (Cannot change)                                    |                                                               |  |
| Boot Options                       | Legacy Boot Order                           | Check. (Cannot change)                                    |                                                               |  |
| Secure Boot Configuration          | Configure Legacy Support and<br>Secure Boot | Legacy Support Disable and<br>Secure Boot Disable *1)     |                                                               |  |
| Built-In Device Options            | Wake On LAN                                 | Boot to Hard Drive                                        | Boot to Hard Drive                                            |  |
| Option ROM Launch Policy           | Configure Option ROM Launch Policy          | All UEFI (Cannot change)                                  |                                                               |  |
| Power Management Options           | Extended Idle Power States                  | Uncheck *1)                                               | Uncheck *1)                                                   |  |
| Remote Management Options          | Intel Management Engine (ME)                | Uncheck *1)                                               | Uncheck *1)                                                   |  |
| Remote Management Options          | Intel Active Management (AMT)               | Uncheck                                                   | Uncheck                                                       |  |
| Remote Management Options          | Watchdog Timer                              | Uncheck. (Cannot change)                                  | Uncheck. (Cannot change)                                      |  |

\*1) Az elem manuálisan módosítható (az elem a BIOS alapértelmezésből módosítható)

Ellenőrizze, hogy az összes fenti elem beállításra került, majd mentse el a BIOS beállítást.

A BIOS beállítás elmentése:

- Kattintson a [Main] [Save Changes and Exit] menüpontra, és nyomja meg a [Yes] gombot a [Save Change?] képernyőn.
  Ha megjelenik a [Secure Boot] képernyő, írja be a kijelzett számot, és nyomja meg az [Enter] billentyűt.

## Az operációs rendszer beállításai

- Az operációs rendszer beállítása előtt a vezérlő számítógép hálózathoz csatlakoztatásával aktiválja a Windowst.
- 1.
- Csatlakoztassa a vezérlő számítógépet a hálózathoz. Kattintson a [Start]-[Settings]-[Update & Security]-[Activation]-[Troubleshoot] lehetőségre. 2.
- З. A [Troubleshoot has completed] üzenet megjelenésekor kattintson az [Activate Windows] lehetőségre.
- Győződjön meg arról, hogy a [Windows is Activated with a Digital license] felirat látható, és zárja be a teljes beállítási képernyőt. Válassza le a vezérlő számítógépet a hálózatról. 4. 5.

| Megerősítő elemek                                                                                                    | Beállítás                                                                                              |  |  |  |
|----------------------------------------------------------------------------------------------------|----------------------------------------------------------------------------------------------------|--|--|--|
| Billentyűzet-beállítás                                                                                                    |                                                                                                    |  |  |  |
| Keyboard layout<br>[Start] - [Settings] - [Time & Language] - [Region & Language] -<br>[Advanced Keyboard Settings] - [Override for default input method]                                                                                                    | English(United States) - US                                                                            |  |  |  |
| Telepítő szoftver                                                                                                    |                                                                                                    |  |  |  |
| Pre-installed application<br>[Start]                                                                                                    | The following is pre-installed.<br>•PDF browser (Microsoft Edge)                                       |  |  |  |
| Belépés/Rendszerinformáció                                                                                                    |                                                                                                    |  |  |  |
| When setting up the Windows OS, set the account name and password. After OS setup is completed, make sure that screen lock can be released with [Start] - [ region or (R) (EVIDENT)] - [Lock] and input "olympus" as the account and "olympus" as the password. | Able to logon with the following:<br>Account: "olympus"<br>Password:"olympus"                          |  |  |  |
| [Start] (right-click) - [Search]                                                                                                    |                                                                                                    |  |  |  |
| Input "System Information" - Click [System Information].                                                                                                    | BIOS Version/Date: Ver. 01.01.06 or later                                                              |  |  |  |
| Input "winver" - Click [winver].                                                                                                    |                                                                                                    |  |  |  |
| Edition                                                                                                    | Windows10 Pro for Workstations 64bit                                                                   |  |  |  |
| Version                                                                                                    | HP Z2 SFF G4 munkaállomás:<br>1803/1809/1903/1909/2004/20H2<br>HP Z2 SFF G5 munkaállomás:<br>2004/20H2 |  |  |  |
| Input "Local" to search and find [Local Security Policy] - [Local<br>Policies] - [Security Options]                                                                                                    | [Interactive logon: Do not display<br>last user name]: Disabled<br>(No change from default setting)    |  |  |  |

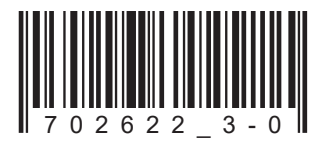

Cikkszám: HU-702622

| Megerősítő elemek                                                                                         | Beállítás                            |  |  |  |  |
|----------------------------------------------------------------------------------------------------|--------------------------------------|--|--|--|--|
| Biztonsági beállítás:                                                                                     |                                      |  |  |  |  |
| [Start] - [Windows System] - [Command prompt (right-click)] - [More] - [Run as administrator] - Input and |                                      |  |  |  |  |
| execute "gpedit.msc" ([Local Group Policy Editor] is opened.)                                             |                                      |  |  |  |  |
| [Local Computer Policy (double-click)] - [Computer Configuration (double-click)] - [Administrative        |                                      |  |  |  |  |
| [Mindows Update] [Configure Automatic Lindetes                                                            | Disable                              |  |  |  |  |
| (double-click)]                                                                                           | Disable                              |  |  |  |  |
| [Windows Defender Antivirus (double-click)] - [Real-time Protection]                                      | Enabled                              |  |  |  |  |
| (double-click)] - [Turn off real-time protection (double-click)]                                          |                                      |  |  |  |  |
| After setting is completed, close [Local Group Policy Editor] and [Com                                    | nmand Prompt].                       |  |  |  |  |
| Windows beállítása                                                                                        |                                      |  |  |  |  |
| [Start] - [Windows System] - [Control Panel]                                                              |                                      |  |  |  |  |
| [Clock and Region]                                                                                        |                                      |  |  |  |  |
| [Date and Time] - [Change the time zone] - [Date and Time] -                                              | Local time                           |  |  |  |  |
| [Change time zone] - [Time zone]                                                                          |                                      |  |  |  |  |
| [Region] - [Change location]                                                                              | Home location: United States         |  |  |  |  |
| [Region] - [Change date, time, or number formats]                                                         | Format: Match Windows display        |  |  |  |  |
|                                                                                                    | language (recommended)               |  |  |  |  |
| Power options settings [Hardware and Sound] - [Power Options]                                             |                                      |  |  |  |  |
| [High performance] - [Change plan settings]                                                               |                                      |  |  |  |  |
| [Turn off the display]                                                                                    | Never                                |  |  |  |  |
| [Put the computer to sleep]                                                                               | Never                                |  |  |  |  |
| [Change advanced power settings]                                                                          |                                      |  |  |  |  |
| [PCI Express] - [Link State Power Management]                                                             | OFF (No change from default setting) |  |  |  |  |
| [Hard disk] - [Turn off hard disk after]                                                                  | Never                                |  |  |  |  |
| [Sleep] - [Sleep after]                                                                                   | Never                                |  |  |  |  |
| [Sleep] - [Allow hybrid sleep]                                                                            | OFF                                  |  |  |  |  |
| Windows setup (folytatás)                                                                                 |                                      |  |  |  |  |
| [Start] - [Windows System] - [Control Panel] (continuation)                                               |                                      |  |  |  |  |
| Power options settings [Hardware and Sound] - [Power Options] (co                                         | ontinuation)                         |  |  |  |  |
| [High performance] - [Change plan settings] (continuation)                                                | ,                                    |  |  |  |  |
| [Change advanced power settings] (continuation)                                                           |                                      |  |  |  |  |
| [[Sleep] - [Hibernate after]                                                                              | Never                                |  |  |  |  |
| [Sleep] - [Allow wake timers]                                                                             | Disabled                             |  |  |  |  |
| USB settings] - [USB selective suspend setting]                                                           | Disabled                             |  |  |  |  |
| [Choose what the power buttons do] - [Choose settings that are                                            | Turn on fast startupl: Uncheck       |  |  |  |  |
| currently unavailable] - [Shutdown settings]                                                              |                                      |  |  |  |  |
| [Hardware and Sound] - [NVIDIA Control Panel]                                                             |                                      |  |  |  |  |
| [Adjust Image Settings with Preview]                                                                      | Use my Preference emphasizing:       |  |  |  |  |
|                                                                                                    | Performance                          |  |  |  |  |
| [View system topology]                                                                                    | Driver version: Ver390.77 or less    |  |  |  |  |
|                                                                                                    | (DSX10-BSW V1.1.4/V1.1.5)            |  |  |  |  |
| Combination of NVIDIA driver version and DSX10-BSW must be i                                              | n the following state.               |  |  |  |  |
| If the version of the driver is newer than (value is bigger) the above                                    | version, uninstall NVIDIA driver.    |  |  |  |  |
| When uninstalling, after installing the driver of the correct combination                                 | ation version by installing          |  |  |  |  |
| DSX10-BSW, re-execute [Adjust image setting by preview].                                                  |                                      |  |  |  |  |
| When the driver of NVIDIA is old (value is smaller), it is automatica                                     | Ily updated to the correct           |  |  |  |  |
| Combination driver version by installing DSX10-BSW.                                                       |                                      |  |  |  |  |
| Kijelzo beallitasa                                                                                        |                                      |  |  |  |  |
| Screen saver                                                                                              |                                      |  |  |  |  |
| [Start] - [Settings] - [Personalization] - [Lock screen]                                                  | N I                                  |  |  |  |  |
| [Screen saver settings]                                                                                   | None                                 |  |  |  |  |
| [On resume, display logon screen]                                                                         | [On resume, display logon screen]:   |  |  |  |  |
| Taakhar                                                                                                   | Uncheck                              |  |  |  |  |
| Right-click Taskbar - [Sattings]                                                                          | (No change from default)             |  |  |  |  |
|                                                                                                    |                                      |  |  |  |  |
|                                                                                                    | deskton model: On                    |  |  |  |  |
|                                                                                                    | Taskbar location on screen: Bottom   |  |  |  |  |
|                                                                                                    | (No change from default)             |  |  |  |  |
| Wallpaper on Lock screen (Sign out screen)                                                                | BACKGBOLINDDEFALILTing               |  |  |  |  |
| Insert DSX10-BSW media and copy [BACKGBOUNDDEFAULT.bmp]                                                   | b, lon loon b b b in loon jpg        |  |  |  |  |
| in DSX10-BSW media folder (D:\DSX10-BSW\Kitting) (where "D" is                                            |                                      |  |  |  |  |
| drive name) to [C:\Windows\Web\Screen]                                                                    |                                      |  |  |  |  |
| [Start] - [Settings] - [Personalization] - [Lock screen] - [Background] -                                 |                                      |  |  |  |  |
| [Picture] - [Browse] - Select [BACKGROUNDDEFAULT.jpg] in                                                  |                                      |  |  |  |  |
| [C:\Windows\Web\Screen]                                                                                   |                                      |  |  |  |  |
| If the [You'll need to provide administrator permission to copy to                                        |                                      |  |  |  |  |
| this tolder message is displayed, click [Continue]. You can check                                         |                                      |  |  |  |  |
| The wallpaper on Lock screen with [Start] - [ e or [8] (EVIDENT)] -                                       |                                      |  |  |  |  |
|                                                                                                    |                                      |  |  |  |  |
| I (II you set the wallpaper on the Lock screen, the same wallpaper                                        |                                      |  |  |  |  |
| wallpaper of the Sign out screep with [Start] [ Image or [ CLUDENT]                                       |                                      |  |  |  |  |
|                                                                                                    |                                      |  |  |  |  |

| Megerősítő elemek                   |                                                                                                    | Beállítás                                                                                                    |  |
|-------------------------------------|----------------------------------------------------------------------------------------------------|----------------------------------------------------------------------------------------------------|--|
| K                                   | ijelző beállítása (folytatás)                                                                                                    |                                                                                                    |  |
|                                     | Wallpaper and icon setting<br>Insert DSX10-BSW media and copy image files in DSX10-BSW<br>media folder (D:\DSX10-BSW\Kitting) (where "D" is drivename) to [C:<br>\Users\Public\Pictures].                                                                                                    | Image file:<br>EVIDENT_Microsope_2560x1600.<br>bmp<br>EVIDENT_icon.bmp                                                                                                    |  |
|                                     | Microsope_2560x1600.bmp] on Explorer and select [Set as desktop background].                                                                                                    | EVIDENT_Microsope_2560x1600.<br>bmp                                                                                                    |  |
|                                     | Login account icon<br>[Start] - [Settings] - [Accounts] - [Create Your Picture] - [Browse for<br>one] - Select [EVIDENT_icon.bmp] in [C:\Users\Public\Pictures]                                                                                                    | Image file:<br>EVIDENT_icon.bmp                                                                                                    |  |
|                                     | Theme<br>[Start] - [Settings] - [Personalization] - [Themes] - [Save theme] -<br>Input "EVIDENT Theme" - [Save]<br>* After setting [Screen saver], [Taskbar], [Wallpaper], [Login account<br>icon] and [Wallpaper on Lock screen (Sign-out screen)], set this<br>item.<br>The [Save theme] is displayed after the settings are changed. As<br>the [Save theme] is not displayed before changing the settings, the<br>theme cannot be saved.                                                                                                    | EVIDENT Theme                                                                                                    |  |
| Te                                  | eljesítmény-beállítás                                                                                                    |                                                                                                    |  |
|                                     | [Start] (right-click) - [Device Manager]<br>[Universal Serial Bus controllers] - [USB Root Hub (USB 3.0)]<br>- [USB Root Hub (USB 3.0)] (right-click) - [Properties] - [Power<br>Management]<br>[Ports (COM & LPT]] - [Communications Port] (right-click) -<br>[Properties] - [Port settings] - [Advanced] - [COM Port Number]<br>.NET Framework<br>[Start] (right-click) - [Run] - Input and execute "regedit" -<br>[Computer] - [HKEY_LOCAL_MACHINE] - [SOFTWARE] - [Microsoft]<br>- [NET Framework Setup] - [NDP] - [v4] - [Full]<br>Check value of REG_DWORD described in [Release]. | [Allow the computer to turn off this<br>device to save power]: Uncheck<br>COM1<br>HP Z2 SFF G4 munkaállomás:<br>NET4.72 (Release DWORD értéke:<br>461808, 461814)<br>.NET 4.8 (Release DWORD értéke:<br>528040, 528049, 528209, 528372)<br>HP Z2 SFF G5 munkaállomás:<br>.NET 4.8 (Release DWORD értéke:<br>528372) |  |
| S                                   | zámítógép neve/Automatikus belépési beállítás                                                                                                    |                                                                                                    |  |
|                                     | [Start] - [Windows System] - [Control Panel] - [System and Security]<br>- [System] - [Computer name, domain, and workgroup settings] -<br>[Change settings] - [Computer Name] - [Change]<br>Changing computer name, select [Restart later].                                                                                                    | Computer name: EVIDENT-PC                                                                                                    |  |
|                                     | Auto login<br>Insert DSX10-BSW media and double-click [AutoLogin.reg] in DSX10-<br>BSW media folder (D:\DSX10-BSW\Kitting) (where "D" is drive name)<br>Set according to displayed registry editor screen.                                                                                                    | Automatic log-on to OS                                                                                                    |  |
|                                     | The computer name is set correctly                                                                                                    |                                                                                                    |  |
| You can log-on to OS automatically. |                                                                                                    |                                                                                                    |  |

## **EVIDENT CORPORATION**